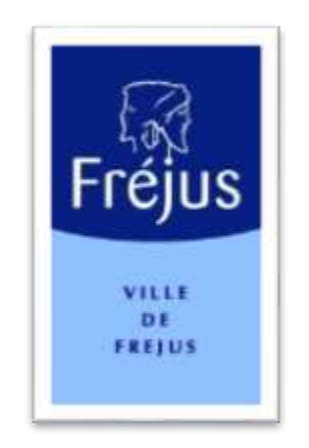

# Mes démarches – Notice Explicative

# INSCRIPTION

| Etape | 1 : Connexion à une fiche famille existante                    | .2 |
|-------|----------------------------------------------------------------|----|
| Etape | 2 : Création d'une fiche famille                               | .2 |
| Etape | 3 : Saisie des Informations sur la Fiche Famille               | .3 |
| Etape | 4 : Saisie des Informations pour le RL 1 (Responsable Légal 1) | .3 |
| Etape | 5 : Récapitulatif de création de votre Fiche Famille           | .5 |
| Etape | 6 : Ajout d'un Enfant                                          | .7 |
| Etape | 7 : Récapitulatif de création de votre Fiche Famille           | .8 |
| Etape | 8 : Confirmation de création de votre fiche famille            | .9 |

#### **<u>Etape 1</u>** : Connexion à une fiche famille existante

Veuillez entrer vos identifiants en cliquant sur le bouton « CONNEXION » en haut à droite de la page.

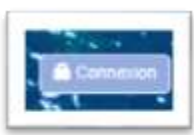

Entrer vos identifiants (code famille et mot de passe).

| dens life cardinos                                                                                                    |                |  |
|----------------------------------------------------------------------------------------------------|----------------|--|
| S vous possièdez un <u>numiro de Sche Familie</u> et un <u>mot de passe</u> connectec-vous<br>sour accèder à votre fiche Familie. Vous pourrez accèder dès lors à vos<br>monnations et aux services proposés.   | Code Familia * |  |
| S vous ne disposez pas de ces éléments, nous vous proposons de créer une Sche<br>Familie en utilisant le Sen ci-dessous.                                                                                        | Mot de passe * |  |
| Criver une fiche Familie                                                                                                    | 7              |  |
| Vin d'utiliser la multitude de services proposés par le partait de voive vite,<br>mas devez créer une fiche Familie. Pour ce taine, il vous suffit de complèter le<br>semulaire d'insomption prévu à cet effet. |                |  |
| Color and Isla Family.                                                                                                    |                |  |

Si vous n'avez plus votre mot de passe, faire « <u>mot de passe oublié</u> » pour réinitialiser celui-ci, un email vous sera alors envoyé mais sur la messagerie du RL1 (responsable légal 1).

## Etape 2 : Création d'une fiche famille

Veuillez cliquer sur la rubrique « Accueil »

# Cliquer ensuite sur « <u>Créer une fiche famille</u> »

| Orâce à votre compte, vous pourrez effectuer un o<br>préimicription de votre enfant à l'école, préimicription                                                   | certain nombre de démarches en ligne : der<br>aux activités périscolaires (garderie du matir | nandes de place en crèches municipales ou associatives,<br>n'etiqu animations du soir au sein de l'école de votre enfant)   |
|----------------------------------------------------------------------------------------------------|----------------------------------------------------------------------------------------------|----------------------------------------------------------------------------------------------------|
| ou encore palement de vos factures en ligne                                                                                                    |                                                                                              |                                                                                                    |
| S'il s'agit de votre première visite, nou vous m<br>concernant votre familie.                                                                                   | vitons à cliquer sur le bouton ci-dessous "C                                                 | réer un Compte Familie' et à renseigner les informations                                                                    |
| Pour accèder aux services en ligne et/ou mettre à<br>mocription) et votre mut de passe personnel. Si vou<br>vous sera envoyé par mail afin de le reinitialiser. | i jour vos informations personnelles, cono<br>s ne vous souvenez pas de votre mot de par     | echez-vous avec votre code (reçu par mail à l'issue de votre<br>soe, vous pouvez cliquer sur "Mot de passe sublià". Un lien |
| En cas de difficuité ou si vous avez égané votre code<br>Pour cela, il vous suffit de les contacter à l'adresse g                                               | , des agents de la Ville de Frèjus peuvent vou<br>réance education@ville-freus.ft            | as accompagner.                                                                                                    |
| Si vous ne disposez pas de ces éséments, nous vous pr                                                                                                    | ropozone de créer une fiche Familie en utilitant                                             | le seri o dessous.                                                                                                    |
|                                                                                                    | Code Familie *                                                                               |                                                                                                    |
|                                                                                                    | Not de passe *                                                                               | •                                                                                                    |
| /                                                                                                    | Se connector                                                                                 |                                                                                                    |
|                                                                                                    |                                                                                              |                                                                                                    |
| /                                                                                                    | MATCHE SHOP AND I                                                                            |                                                                                                    |
| Crier use fiche Familie                                                                                                    |                                                                                              |                                                                                                    |
| Alle d'utilitier la multip de de services provenés par la p                                                                                                    | ortai de udite ville                                                                         |                                                                                                    |
| vous devez créer une fiche Familie. Pour ce faire, il vou                                                                                                    | is suffit de complièter le                                                                   |                                                                                                    |
| formuliaire d'inscription prévu à cet effet.                                                                                                    |                                                                                              |                                                                                                    |
|                                                                                                    |                                                                                              |                                                                                                    |
| Creer and factor if andle                                                                                                    |                                                                                              |                                                                                                    |
|                                                                                                    |                                                                                              |                                                                                                    |

#### **<u>Etape 3</u>** : Saisie des Informations sur la Fiche Famille

Veuillez saisir les informations concernant votre « <u>Situation de Famille</u> » et votre « <u>Catégorie de</u> <u>Famille</u> ».

| Créer votre fich                                          | ne Famille                                                          |                                                                                                    |
|-----------------------------------------------------------|---------------------------------------------------------------------|----------------------------------------------------------------------------------------------------|
| Etape 1 Saisie du(d                                       | tes) responsable(s) légal(aux)                                      |                                                                                                    |
| Afin d'utiliser la muttitude<br>ci-desolus et de suivre l | e de services proposés par le portail o<br>es étapes d'inscription. | te rotre ville, vous devez créer une fiche Familie. Pour ce faire, il vous suffit de complèter le formulair |
| Si vtus possèdez dèjà u                                   | ne liche Familie, merci de vour ident                               | lifer pour accèder à votre espace                                                                           |
| Champs obligatories                                       |                                                                     |                                                                                                    |
| Informations sur la fich                                  | e Familie                                                           |                                                                                                    |
| Situation familie *                                       | Autre                                                               | V D Nouvel amivant dans la commune                                                                          |
| Catégorie famille *                                       | BIFARENTALE                                                         | K.                                                                                                    |
| La famille habite dans la<br>commune *                    | a 🐽 Dui 🔿 Non                                                       |                                                                                                    |
| Combien avez-vous<br>d'entants à charge 7 *               |                                                                     |                                                                                                    |

Veuillez ensuite indiquer si votre « <u>famille habite dans la commune</u> » puis le « <u>nombre d'enfants à</u> <u>charge</u> ».

**<u>Etape 4</u>** : Saisie des Informations pour le RL 1 (Responsable Légal 1)

L'étape suivante consiste à saisir les informations obligatoires notées d'une \* (\_\_\_\_\_).

| Civilité *              |             | ~ |                         |
|-------------------------|-------------|---|-------------------------|
| Nom*                    |             |   |                         |
| Prénom 1 *              |             |   |                         |
| Prénom 2                |             |   |                         |
| Qualité *               |             | ~ |                         |
| Dete de naissance *     | (imerizaat) |   | Si numéro               |
| Organisme aflocataire * |             | ~ | d'allocataire CA        |
| Numéro d'africetaire    |             |   | veuillez<br>l'indiquer. |
| his - Complément        | -           |   |                         |
| Adresse *               |             |   |                         |
|                         |             |   |                         |

| Téléphone domiste                |             |
|----------------------------------|-------------|
| Téléphone portable               |             |
| Tálághune professionnál          |             |
| *1am3                            |             |
| Confirmation *                   |             |
| Autoriser Perivol d'artsimations |             |
| por SMS                          |             |
| 🚰 pare-mai                       |             |
|                                  |             |
| Profession                       |             |
| En activité ou étudiant "        | O Our O Non |
|                                  |             |
|                                  |             |

Veuillez saisir vos <u>coordonnées téléphoniques</u> (soit domicile ou portable) ou les deux au format 06.00.00.00.00. Ensuite, veuillez confirmer en indiquant votre <u>email</u>.

| holession                                                        |                             |                                                             |                                           |                                                                                              |
|------------------------------------------------------------------|-----------------------------|-------------------------------------------------------------|-------------------------------------------|----------------------------------------------------------------------------------------------|
| In activité ou étadiant "                                        | O ON C                      | ) Non                                                       |                                           |                                                                                              |
|                                                                  |                             |                                                             |                                           |                                                                                              |
| 3 Je certifie sur l'honneur l'exactitu                           | de des informations transit | nises et accepte les conditions ge                          | icèrales d'utilisati                      | ton du site "                                                                                |
| Not de passe de la fiche Familie                                 |                             |                                                             |                                           |                                                                                              |
|                                                                  |                             |                                                             |                                           |                                                                                              |
| intrer votre mot de                                              | •)                          | Votre mot de passe est stri                                 | clement confidentia<br>times, dont au moi | el Alm d'accesitre la sècurité, celui-ci doit<br>no 1 maiuscule, 1 minuscule et 1 chiffre    |
| ntrer vote mot de                                                | =))                         | Votre mot de passe est stri<br>comporter au minimum & carac | clement confidenti<br>Hires, dont au moi  | el. Alm d'accrathe la sècurité, celui-ci doit<br>ns 1 majuscule, 1 minuscule at 1 chiffle.   |
| ntrer votre mot de<br>asse *<br>Certimer votre mot de<br>asse *  | •)>                         | Comporter au minimum & carad                                | clement confidentia<br>Hines, dont au moi | el. Afin d'accroître la sècurtié, celui-ci dott<br>no 1 majuocule, 1 minuocule et 1 chiffre. |
| ntrer vote mot de<br>sisse *<br>certimer votra mot de<br>usse *  | ⇒))                         | Votre mot de passe est stri<br>comporter au minimum & carac | clement confidenti<br>Jàres, dont au moi  | el. Alm d'accroître la sècurité, celui-ci doit<br>ns 1 majuscule, 1 minuscule et 1 chiffre.  |
| ntrer votre mot de<br>ease *<br>Cerfirmer votre mot de<br>ease * | →)                          | Comporter au minimum & carao                                | clement confidentia<br>dares, dont au moè | el. Afin d'accroître la sècunté, celui-ci doit<br>no 1 majuscule, 1 minuscule et 1 chiffre.  |

Indiquez votre « <u>Profession</u> » et si vous êtes en « <u>Activité ou Etudiant</u> » (case Oui ou Non).

| lot de paisse de la fiche l     | Familie    |                                                                                                    |
|---------------------------------|------------|----------------------------------------------------------------------------------------------------|
| ntrer votre mot de<br>esse "    | antenentet | Votre mot de passe est sinclement confidentiel. Alin d'accroitre la sécurité, celui-o doit<br>comporter au manimum 8 caractères, dont au mons 1 majuscule, 1 minuscule et 1 chiffle. |
| onfirmer votre mot de<br>1598 * |            |                                                                                                    |

Veuillez cocher la case « Je certifie sur l'honneur l'exactitude .... », cette case est obligatoire.

Veuillez saisir enfin, « <u>Le mot de passe</u> » que vous utiliserez pour votre connexion au *Portail Famille*. Il vous sera demandé de le rentrer <u>une seconde fois</u> pour confirmation.

Pour finaliser vos renseignements, veuillez confirmer en cliquant sur « <u>Continuer à l'étape suivante</u> ».

| Annulist Dissurgition | Continuer à l'étapé subcarts |
|-----------------------|------------------------------|
|                       |                              |

# Etape 5 : Récapitulatif de création de votre Fiche Famille

| vecaprimatit de vol      | E ILLIE F BUIER           |                                                                                                    |
|--------------------------|---------------------------|----------------------------------------------------------------------------------------------------|
| Responsable légal 1 (e   | oligatoin)                | Responsable légal 2                                                                                                    |
| Situation famile         | CELIBATAIRE               | Un second responsable lègal n'a pas été renseigné.<br>Vous pouver en déclarer un en cliquet sur le bouton Tevens à l'étane. |
| Califigone familie       | MONOPARENTALE             | précédente" en bas de page                                                                                                  |
| La familie mhabile pas   | dana la commune *         |                                                                                                    |
| fiombre d'enfant(s) à ch | uge I                     |                                                                                                    |
| Nombre d'enfant(s)       | 1                         |                                                                                                    |
|                          |                           |                                                                                                    |
| Civilité *               | Monaiese                  |                                                                                                    |
| Nom *                    | TUCHE                     |                                                                                                    |
| Prénom 1 *               | 3877                      |                                                                                                    |
| Qualité *                | Pèce                      |                                                                                                    |
| Dalle de narasance       | 01/01/1870                |                                                                                                    |
| Organiterie alkocataire  | AUTRES                    |                                                                                                    |
| Numéro d'allocatoire     |                           |                                                                                                    |
| No - Campliment          | 8081                      |                                                                                                    |
| Adresse *                | Avenue des Champs Elysées |                                                                                                    |
| Code postal - Ville *    | 75001 - PARIS             |                                                                                                    |

Un <u>état récapitulatif</u> vous sera proposé avant toute confirmation de création de votre « Fiche Famille ».

Vous aurez la possibilité de :

- D'annuler (tous les renseignements pré-remplis seront effacés),
- De revenir à l'étape précédente (pour toutes modifications) (Etape 5),
- De confirmer votre inscription (pour valider votre inscription et inscrire votre ou vos enfant(s) en scolaire, périscolaire, vacances),

| Liste du/(des) enfant(s)<br>() Vous pouvez ajouter autant c'enfants que vous | souhaltes en cliquent sur le boblion "Ajouter un entent" |                              |
|------------------------------------------------------------------------------|----------------------------------------------------------|------------------------------|
| Une fois votre fiche Familie complète, vous pouvez                           | passer à l'étape suivante                                |                              |
|                                                                              |                                                          |                              |
| Acmuler Timoliption                                                          | Revenir à l'étape précédente                             | Confirmer votre interliption |
|                                                                              |                                                          |                              |

Vous aurez la possibilité d'« <u>Ajouter un enfant</u> » pour compléter votre fiche (<u>Etape 6</u>)

# Etape 6 : Ajout d'un Enfant

| Etape 2 % Saisle d'un entant                  |                                                                        |                               |
|-----------------------------------------------|------------------------------------------------------------------------|-------------------------------|
| Le formulaire ci-dessous vous permet de com   | plèter les informations de votre enfant.                               |                               |
| Champs obligatoires                           |                                                                        |                               |
| Renseignements sur votre enfant               |                                                                        |                               |
| late privisionnelle de naissance *            | (prosts/aaaas)                                                         |                               |
| Seze *                                        | O Gargon O File O Incomu                                               |                               |
| Kom *                                         | TUCHE                                                                  |                               |
|                                               |                                                                        |                               |
| Taccorde à la Ville le droit d'utiliter Longe | de mon enfant dans le cadre de reportaces chotocrashiques el vide      | to our les lemms sériostanes. |
|                                               | en annen millen i Senie in Persie des inhen effen Burnenfindens en une |                               |
|                                               |                                                                        |                               |
|                                               |                                                                        |                               |

Veuillez indiquer :

- Sa date de naissance prévisionnelle (si pas né(é)) ou sa date de naissance réelle au format (\_\_/\_\_/\_\_),
- Son sexe (le mot « inconnu » sera utilisé dans le cas d'une naissance non connue au moment de l'ajout de l'enfant pour l'inscription et notamment pour les demandes de places en crèches),
- 🛛 **Son nom** (le nom du **Responsable Légal** est rentré automatiquement mais possibilité de le modifier), 🚽

| Naiwsance *                | <ul> <li>France</li> </ul> | Hors France |   |
|----------------------------|----------------------------|-------------|---|
| Département de naissance * | 75- PARIS                  |             | ~ |
| Lieu de haissance *        | PARIS 2E                   |             |   |
|                            |                            |             | _ |

- **Son lieu de Naissance** (si France ou Etranger),
- Son Département de Naissance (liste déroulante),
- Son Lieu de Naissance (attention, seules les communes faisant parties du « <u>Département de</u> -<u>Naissance</u> » seront autorisées). Pour les communes se composant d'arrondissements, veuillez indiquer le numéro correspondant.

| comprementanes ovv. nothcation MGPH) a             | winternent des inschiptions aux activités.                        |                               |
|----------------------------------------------------|-------------------------------------------------------------------|-------------------------------|
| 🗇 J'accorde à la Ville le droit d'utiliser l'image | de mon enfant dans le cadre de reportages photographiques et vidé | o sur les temps pérsoslaires. |
| A                                                  |                                                                   |                               |
|                                                    |                                                                   |                               |
|                                                    |                                                                   |                               |

Veuillez indiquer la ou les case(s) ci-dessus, seulement si votre enfant présente <u>une situation de handicap</u> ou s'il dispose d'un <u>PAI</u> et si vous « <u>Accorder</u> » la ville de Fréjus à utiliser l'image de votre enfant lors de reportage photographiques et/ou vidéo sur les temps périscolaires.

Puis cliquez sur « <u>Continuer à l'Etape suivante</u> ». (<u>Etape 8</u>)

**<u>Etape 7</u>** : Récapitulatif de création de votre Fiche Famille

|                                                                     |                                                                                                    | Ajouter un enfant   |
|---------------------------------------------------------------------|----------------------------------------------------------------------------------------------------|---------------------|
| 'n                                                                  | Gargon                                                                                                    | Thelese cot unlast  |
| Å                                                                   | TUCHE WILFRIED<br>Ne(e) le 01/02/2022                                                                                  | Modifier cet enfant |
| Vous pouvez aduler autant d'e<br>Ne fois votre liche Familie complé | nfants que vous soutraitez en cliquarit sur le bouton "Aputer un enfant".<br>le, vous pouvez passer à l'étape suivante |                     |
| ode postal - Vile -                                                 |                                                                                                    |                     |
| dresse                                                              |                                                                                                    |                     |
|                                                                     |                                                                                                    |                     |
| mpkoyeux                                                            |                                                                                                    |                     |
| rolession                                                           |                                                                                                    |                     |
| tigine professionnelle                                              |                                                                                                    |                     |
| DOIDD FREND OT NEXE                                                 |                                                                                                    |                     |

Si vos informations sont correctes, veuillez cliquer sur « Confirmer votre Inscription ».

# Etape 8 : Confirmation de création de votre fiche famille

| Créer v                       | otre fiche Famille                                                                                                    |
|-------------------------------|----------------------------------------------------------------------------------------------------|
| Etape 3 : C                   | onfirmation                                                                                                    |
| Félicitations,                | votre fiche Familie a bien été créée.                                                                                                    |
| Vous allez re<br>Ce dernier v | acevoir un e-mail de confirmation contenant vos identifiants de connexion. Pensez à vérifier vos spam<br>ous sera utile pour activer votre compte sur le poretail. |
| Toute l'équip                 | e de la D.E.E vous remercie.                                                                                                    |
| Cordialemen                   | α,                                                                                                    |
| 0                             | Direction de l'Enfance et de L'Éducation (D.E.E)                                                                                                    |
| Fréius                        | Le Florus Båt. C Place Mangin 83600 FREJUS                                                                                                    |
|                               | Ouverture des locaux au public du lundi au jeudi de 8h30 à 12H15 et de 13h30 à 17h00                                                                               |
| 24                            | Tél. 04 94 17 66 89                                                                                                    |
|                               | Mail : enfance education@ville.freius fr                                                                                                    |

# Etape 9 : Information(s) par mail

| sieur Jeff TUCHE,                                                                                                    |
|----------------------------------------------------------------------------------------------------|
| e fiche Pamille a été créée avec auccès le 28/02/2023. Vous pouvez modifier à tout moment certaines de vos informations en vous connectant sur le portail.                                                                           |
| de valider la création de votre fiche Famille, veuillez cliquer sur ce lien.                                                                                                    |
| r accéder à votre fiche Pamile en ligne,<br>e identifiant et votre mot de passe sont les suivants :                                                                                                    |
| Identifiant (numéro fiche Pamilie) : 900067     Mot de passe : [Confidentiel Cf. RGPD]                                                                                                    |
| Ils sont strictement personnels et confidentiels.                                                                                                    |
| Direction de l'Enfance et de L'Éducation (D.E.E)                                                                                                    |
| Le Piorus Bât. C Place Mangin B3600 FREJUS<br>Ouverture des locaux au public du lundi au jouril de Bh30 à 12H15 et de 13h30 à 17h00<br>Le vendroit de Bh30 à12h15<br>Tél. 04 94 17 66 89<br>Reil : enforce educationSville-freien.fr |

Vous recevrez une confirmation par mail.

Cette confirmation se compose de votre numéro d'identifiant famille qui vous sera demandé lors de votre connexion.

Veuillez cliquer sur le lien situé au-dessus pour valider votre Création.